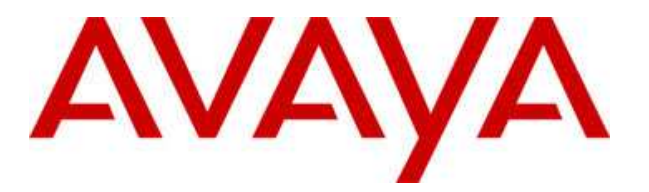

## Subject: Usage of Mailbox Manager or Avaya Site Admin in conjunction with Modular Messaging R.3.0 or R.3.1 v.1.0

The intent of this document is to document the settings and usage of Mailbox Manager or Avaya Site Admin in conjunction with Modular Messaging R.3.0 or R.3.1

## 1. Prerequisites

The steps that have to be followed on MM to be able to access the LDAP database for administration and the basic concepts and limitations are the same for MBM, ASA or Provision.

To allow the administration access to the LDAP directory, a trusted machine will have to be set up on MM with a machine name and password together with a fixed IP address. This IP address will have to match the IP address of the PC running the administration application. I.e. any PC used for administering MM with one of the GUI admin applications will need a fixed IP address or the trusted machine IP address will have to be adjusted before actually using MBM, ASA or Provision. Allthough this might be seen as not easy it provides additional security for the administration access to Modular Messaging.

## 2. Administration of Modular Messaging

#### 2.1 Access the Modular Messaging system.

Access your Modular Messaging system via the web administration screen and log in with the CRAFT account level.

| AVAYA      |                                      | Messaging Administration<br>Modular Messaging |
|------------|--------------------------------------|-----------------------------------------------|
| Help       |                                      |                                               |
| <b>P</b> . | <b>Logon</b><br>Username<br>Password | craft<br>*******<br>Login                     |
|            |                                      |                                               |

### 2.2 Steps to be completed with MM R.3.1

Open the 'Messaging Administration' menu and select 'Trusted Servers'

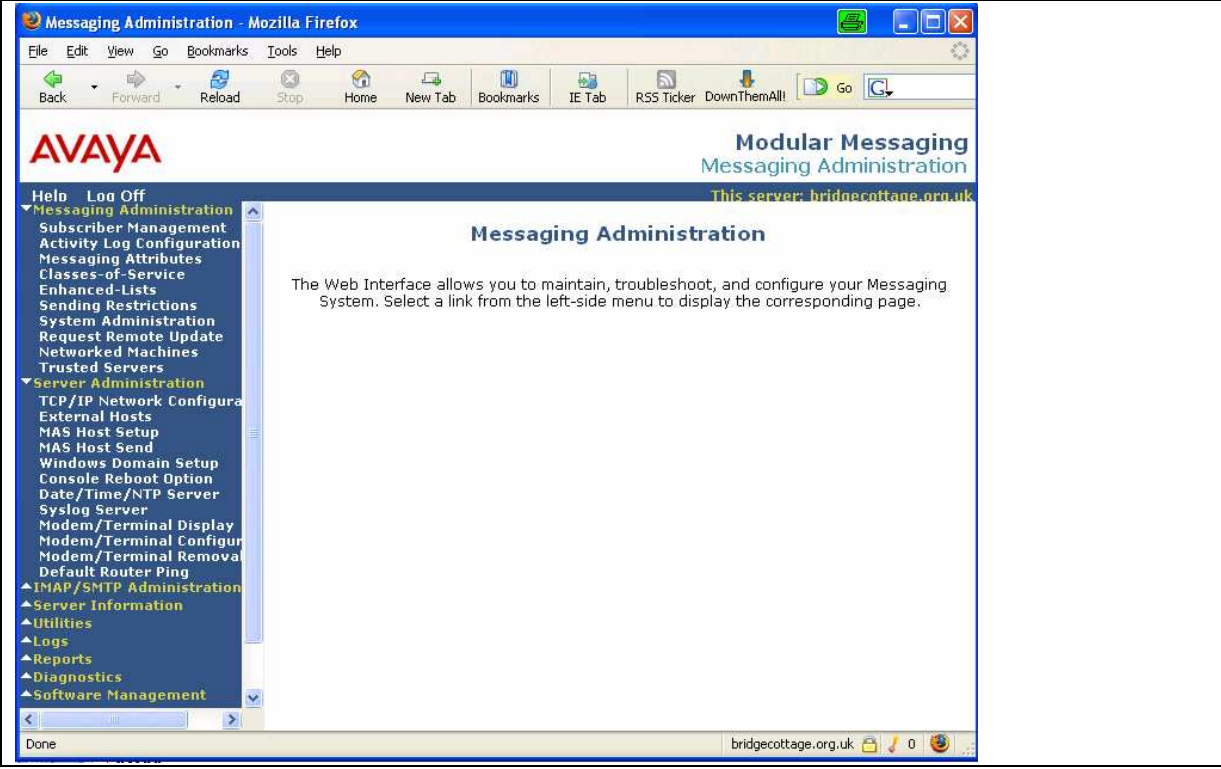

Select 'Add a New Trusted Server'

| rusted Server   IP Addr/Name   Service )                                       | Jame 🗸                             |
|--------------------------------------------------------------------------------|------------------------------------|
| his server has no trusted servers.<br>hen trusted servers meet the filter crit | ceria, they will appear here.      |
|                                                                                |                                    |
|                                                                                |                                    |
|                                                                                |                                    |
| Display Report of Trusted Servers                                              | Delete the Selected Trusted Server |

Enter the details for your trusted server.

| Trusted Server Name                   | AvayaSiteAdmin | <u>Password</u><br><u>Confirm Password</u> |                                                              |
|---------------------------------------|----------------|--------------------------------------------|--------------------------------------------------------------|
| Machine Name / IP<br>Address          |                | Service Name                               |                                                              |
| Minutes of Inactivity<br>Before Alarm | 0              | Default Community                          | 1 💌                                                          |
| Access to Cross Domain<br>Delivery    | no 💌           | Special Type                               | (none)                                                       |
| LDAP Access Allowed                   | yes 💌          | LDAP Connection<br>Security                | r (none)<br>DEM Server                                       |
| IMAP4 Super User<br>Access Allowed    | no 💌           | IMAP4 Super User<br>Connection Security    | Messaging Application Server<br>MWI Server                   |
|                                       |                |                                            | ProVision                                                    |
| Save<br>Back                          |                | Help                                       | Site Administration<br>Speech Access<br>Supplementary Server |

- **Special Type:** Select 'Site Administration' or the appropriate application you intend to use with MM. This will automatically fill in the trusted server and the service name
- Trusted-Server Name: This will be the logon name used by the administration applications
- **Password:** Enter a password to be used
- **IP Address:** This is the fixed IP address of the administration PC running the administration application.
- Service Name: Depending on your 'type' selection will this field be automatically populated.
- Leave all other settings at default.

| Trusted Server Name                   | AvayaSiteAdmin | Password<br>Confirm Password            | *****<br>****                    |
|---------------------------------------|----------------|-----------------------------------------|----------------------------------|
| Machine Name / IP<br>Address          | 192.168.2.99   | Service Name                            | Site Administration              |
| Minutes of Inactivity<br>Before Alarm | 0              | Default Community                       | 1 💌                              |
| Access to Cross Domain<br>Delivery    | no 👻           | Special Type                            | Site Administration              |
| LDAP Access Allowed                   | yes v          | LDAP Connection<br>Security             | No encryption required 😽         |
| IMAP4 Super User<br>Access Allowed    | no 💌           | IMAP4 Super User<br>Connection Security | Must use SSL or encrypted SASL 🗸 |
| Save<br>Back                          | (              | Help                                    |                                  |

Select 'Save'

#### 2.3 Steps to be completed with MM R.2.0 and R.3.0

Select 'Global Administration'

Select 'Trusted Server Management'

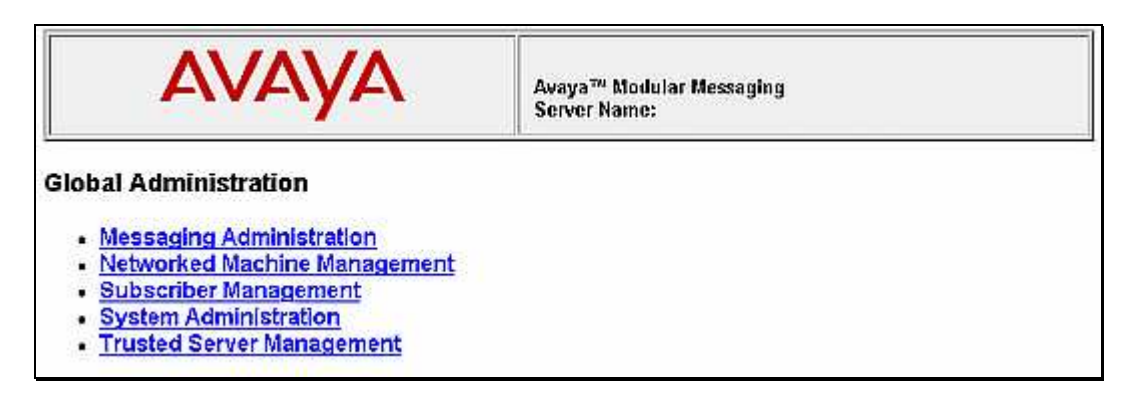

Select 'Add a New Trusted Server'

| A۷                                          | /AYA                                                                     | Avaya <sup>tu</sup> Modular Messaging<br>Server Name:                                                       |
|---------------------------------------------|--------------------------------------------------------------------------|----------------------------------------------------------------------------------------------------|
| Manage Trust                                | ted Servers                                                              |                                                                                                    |
| Trusted Server                              | IP Address                                                               | Service Name                                                                                                |
| DCC_MM_MAS<br>MBMACCT<br>MBMSERVER<br>VVSTS | 192.160.1.250<br>  198.152.111.40<br>  198.152.111.40<br>  192.168.1.250 | Messaging Application Server<br>  Mailbox Manager and Avaya Site Admin<br>  Mailbox Manager<br>  MWI Server |
| Display Report o                            | of Trusted Servers                                                       | Delete the Selected Trusted Server                                                                          |
| Add a New Trustee                           | d Server                                                                 | Edit the Selected Trusted Server                                                                            |
| Back                                        | Re                                                                       | eturn to Main Help                                                                                          |

Enter the details for your trusted server.

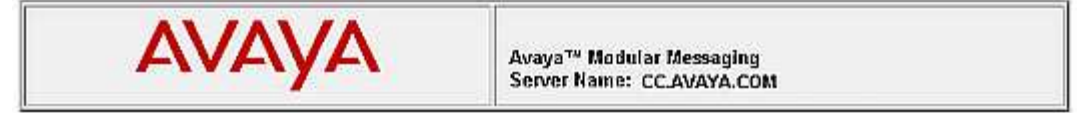

#### Add Trusted Server

| <u>Trusted Server Name</u>            | SITEADMIN      | Confirm Password  |                  |   |
|---------------------------------------|----------------|-------------------|------------------|---|
| IP Address                            | 135.64.225.254 | Service Name      | Awaya Site Admin |   |
| Minutes of Inactivity<br>Before Alarm | 0              | Default Community | 1 🗉              |   |
| Access to Cross<br>Domain Delivery    | no E           | Special Type      | (none)           | 1 |
| Save                                  | Polym to Main  |                   | Hain             |   |

- Trusted-Server Name: This will be the logon name used by the administration applications
- **Password:** Enter a password to be used

- **IP Address:** This is the fixed IP address of the administration PC running the administration application.
- **Service Name:** Enter a descriptive name that will be displayed when you list the trusted servers in the messaging system administration.
- Leave all other settings at default.

**Note:** R.3.0 systems require the administrator to select the 'Special Type' to be according to the administration application to be used.

Select 'Save'

## 3. Avaya Site Administration

The Avaya Site Admin software version used for connecting to Modular Messaging was R.2.1.11.

#### 3.1 How to set up an MM system in ASA

Start Avaya Site Administration Select [File]  $\rightarrow$  [New]  $\rightarrow$  [Messaging System] 👿 Avaya Site Administration File Edit View System Action Tools Window Help New Voice System. Chi+N Messaging System Generic Device... Save Configuration F12 Folder Label Text. **Clear History** Export History. Print Setup ... Print Preview Print. Ctrl+P Exit

Follow the instructions of the setup wizard:

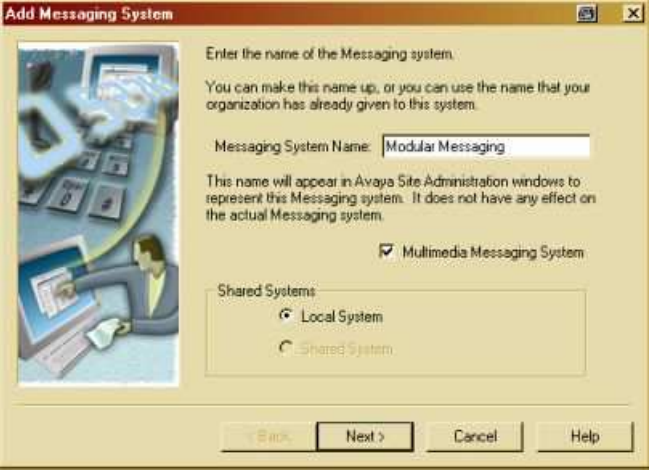

- Enter a name for the connection
- Select 'Multimedia Messaging System' for a connection with MM

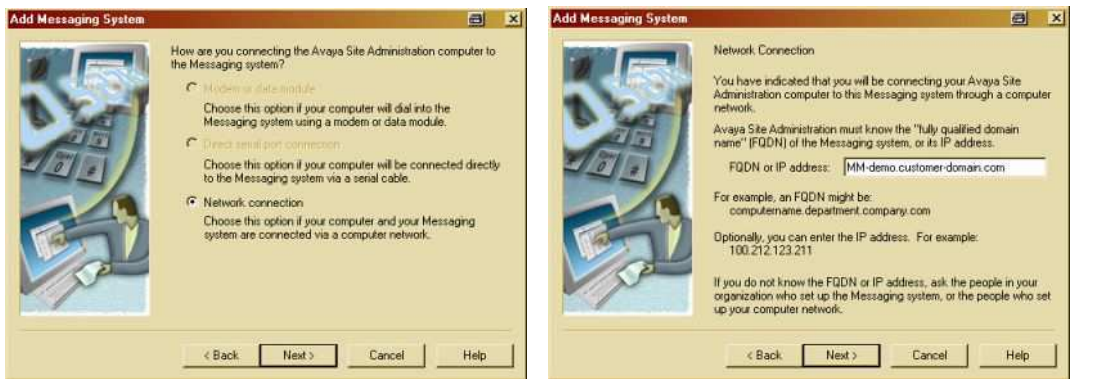

Enter either the fully qualified domain name of the system so that the local DNS server will be able to resolve the name or enter the IP address of the MSS server.

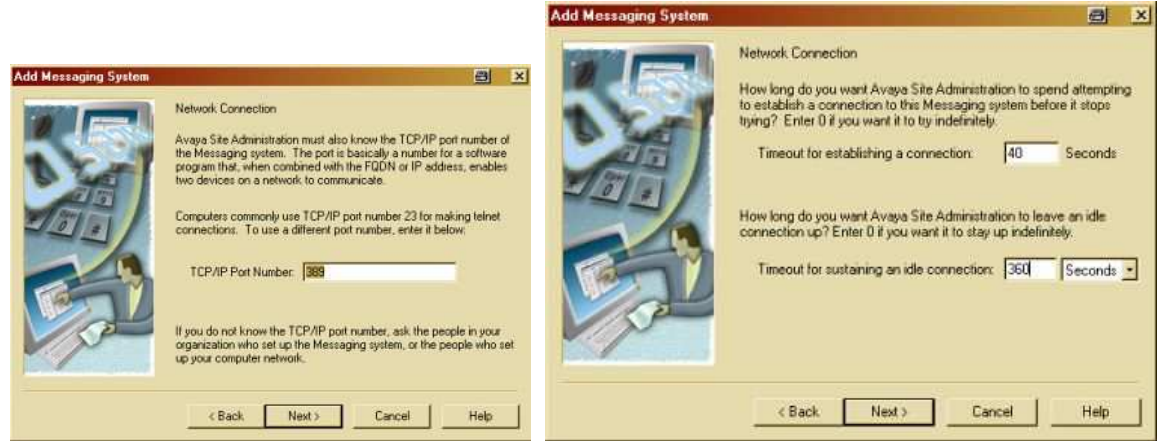

Accept the default TCP/IP port settings at '389' and click 'Next'.

Default timeout is set to '0'. It is recommended to change this to a non-zero value to make sure the connection is not active permanently.

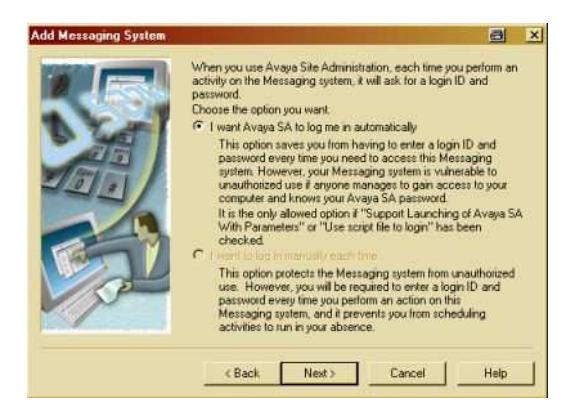

| Add Messaging System | 🗃 🛛 🔀                                                                                                    |                                                                                                    |
|----------------------|----------------------------------------------------------------------------------------------------|----------------------------------------------------------------------------------------------------|
|                      | Erter the login ID I that Avaya Site Administration should send to the Messaging system when it altempts to login you in automatically.<br>Login ID: AvayaSiteAdmin<br>Has this login been given a password, or does it have "Access Security Galeway" (ASG) enabled?<br>© Password is required for this login<br>© ASG is enabled for this login<br>© ASG is enabled for this login ID, it probably is not.<br>If you do not know, guess. Then click the Test button at the end of this word. If you guessed wrong, an error message will tell you if ASG is enabled or not.<br>Erter the Distinguished Name (DN) of the entry that serves as the base for all the subscriber entries eg. ou-people.dc=avaya.<br><u>Base DN:</u> ou-people.dc=avaya | Public Metriciping System   Image: Comparison of the Metricipitation should use when logging into the Metricipitation should use when logging into the Metricipitation should use when loggin |
|                      | < <u>Back Next</u> > Cancel Help                                                                                                    | < Back Next > Cancel Help                                                                                                    |

Enter the trusted-server name you configured in Modular Messaging. Enter the Base DN as 'ou=people,dc=Avaya'

Enter the password that you configured with your trusted server in MM Click [Finish] to save the information and close the connection wizzard.

#### 3.2 How to get configuration data from a Modular Messaging system

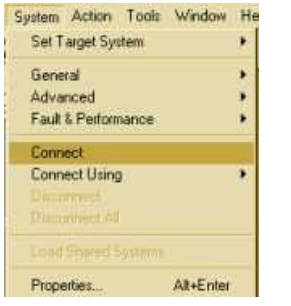

Connect to the Modular Messaging system.

Select to 'Export' the configuration data, which will write the information into a txt file in a table format.

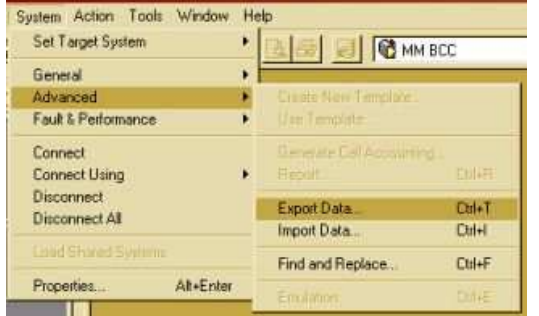

Leave everything at default. At version 2.0 of Avaya Site Admin, the only information to work with on MM is subscriber data.

| Export Data - Filter | Data export allows y<br>System and save it<br>Select an object to<br>C Export to file<br>C Export to LDAP<br>Filter. | rou to retrieve information from a Voice<br>n a file.<br>export subscriber<br>directory |      |
|----------------------|----------------------------------------------------------------------------------------------------|-----------------------------------------------------------------------------------------|------|
|                      | Field                                                                                                    | Value                                                                                   |      |
|                      | < Back                                                                                                    | Next> Cancel                                                                            | Help |

Select the information you want to receive and add it to the 'Selected' column.

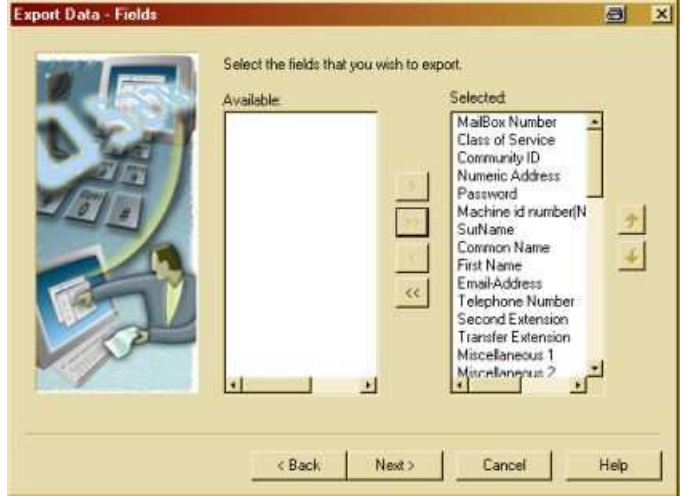

# Review your settings. Export Data - Format

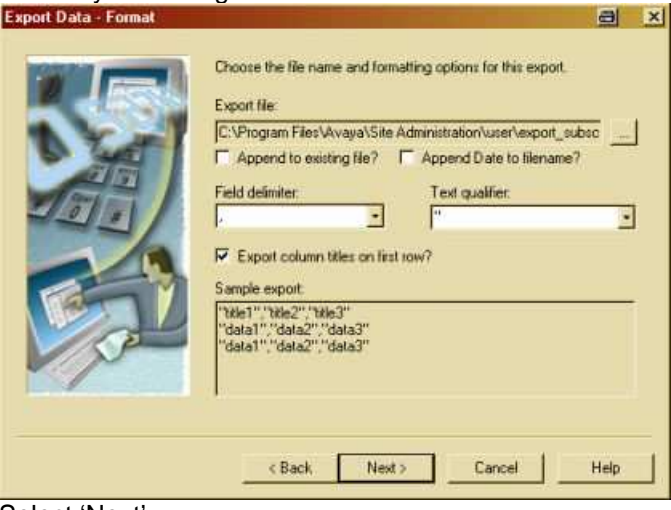

Select 'Next' Click 'Finish'

| You will | now see the re | equest processed i | n the bottom- | page window. |
|----------|----------------|--------------------|---------------|--------------|
|          |                |                    |               |              |

| Seventy      | Date/Time            | System | Description                                                                                 |
|--------------|----------------------|--------|---------------------------------------------------------------------------------------------|
| 1 Into       | 7/19/2004 3:55:18 PM | MM BCC | 5 objects exported to C:\Program Files\Avaya\Site Administration\user\export_subscriber.txt |
| 1 Info       | 7/16/2004 9:31:12 AM | MM BCC | 5 objects exported to C:\Program Files\Avaya\Site Administration\user\export_subscriber.txt |
| att contract |                      |        |                                                                                             |

To actually view the configuration snapshoe, use a text editor, MS Excel or ASA.

### 3.3 How to view exported information via ASA?

Select 'Import Data' or click on the icon on the task bar

| Set Target System     |                      | TC.    |
|-----------------------|----------------------|--------|
| General +             |                      |        |
| Advanced +            | Croale New Terrolate |        |
| Fault & Performance   |                      |        |
| Connect               |                      |        |
| Connect Using +       |                      |        |
| Disconnect            | Export Data          | Ctd+T  |
| Disconnect All        | Import Data          | Ctil+I |
| Load Shared Similaria | Find and Replace     | Ctrl+F |
| PropertiesAlt+Enter   |                      |        |

Enter a name for your Data to be imported, if appropriate 'change command' and click 'OK'

| Import D | Data                                                                    |        |
|----------|-------------------------------------------------------------------------|--------|
|          | Import data allows you to send data to<br>the Voice System from a grid. | ОК     |
|          | Enter a description for this import:                                    | Cancel |
|          | New Import Data                                                         | Help   |
|          | Select an object                                                        |        |
|          | subscriber                                                              |        |
|          | Select a template:                                                      |        |
|          | (no template)                                                           |        |
|          | Add command                                                             |        |
|          | C Change command                                                        |        |
|          | C Remove command                                                        |        |
|          | C Drange Exercision Operation                                           |        |

A blank table opens. You can now open the already exported information via the 'open' button. The system information that you exported from MM before is displayed and can now be modified and uploaded.

|   | 3 🖪 🎸             | Reread import file Figure fractine in the |              |                    |          |                           |            |                |            |                    |                              |                     |                    |
|---|-------------------|-------------------------------------------|--------------|--------------------|----------|---------------------------|------------|----------------|------------|--------------------|------------------------------|---------------------|--------------------|
|   | MailBox<br>Number | Class of<br>Service                       | Community (D | Numeric<br>Address | Password | Machine id<br>number(Node | SurName    | Common<br>Name | First Name | Email-Addres<br>\$ | Telephone<br>Number          | Second<br>Extension | Transfe<br>Extensi |
| 1 | MaiBox Numb       | Class of Serv                             | Community D  | Numeric Addr       | Password | Machine id nu             | SurName    | Common Nam     | First Name | Email-Addres       | Telephone Nu                 | Second Exten        | Transfer           |
| 2 | 10001             | 1                                         | 1            | 010001             |          | 0                         | postmaster | postmaster     |            | postmaster@        | and the second second second | -1                  | 110-112-112-10-10- |
| 3 | 10002             | 8                                         | 1            | 01002              |          | 0                         | ela shadow | ela shadow     |            | elashadow@         |                              | -1                  |                    |
| 4 | 59654             | 0                                         | 1            | 59654              |          | 0                         | Phone      | Chris Barrow   | 4620       | 4620 Phone         | 59654                        | -1                  |                    |
| 5 | 59655             | 0                                         | 1            | 59655              |          | 0                         | Phone      | 4610 Phone     | 4610       | 4610 phone         | 59655                        | -1                  |                    |
| 6 | 59653             | 0                                         | 1            | 59653              |          | 0                         | Phone      | 4630 Phone     | 4630       | 4630 phone         | 59653                        | -1                  |                    |

Be careful: By pressing the 'arrow' button, you will upload any changes you made to the table, to the MM system configuration!

#### 3.4 Summary of using Avaya Site Admin to administer Modular Messaging

Avaya Site Administration provides the graphical interface to do administration to a variety of Avaya applications, including Avaya Communication Manager (ACM) and Intuity Audix (IA).

An unlimited number of solutions can be preconfigured and accessed as necessary. Downloading a snapshot of a configuration, changing it offline and bulk-uploading changes or additions is another benefit.

The usage is limited by the fact that the current R.2.0.x version of ASA can only access Subscriber data.

## 4. Mailbox Manager (single user-single site version)

### 4.1 Setting up the connection to Modular Messaging

Start Mailbox Manager

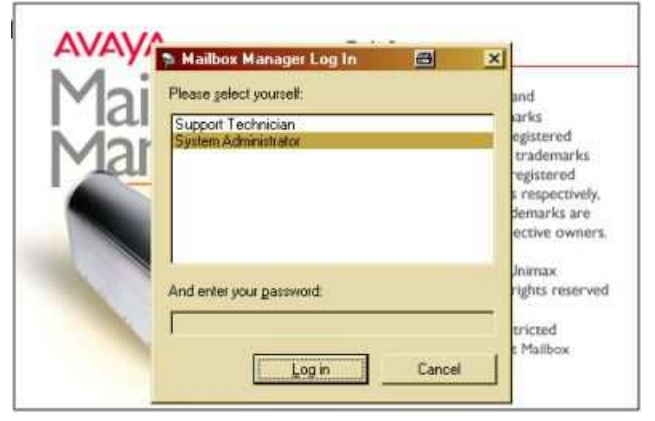

#### The connection Wizzard appears: Enter a name for the MM system

| Connection Wizard (BCC) |                                        | a?×    |
|-------------------------|----------------------------------------|--------|
|                         | Please enter a name for the connection |        |
|                         | Connection name: MM Demo               |        |
|                         |                                        |        |
|                         |                                        |        |
|                         |                                        |        |
| More info               | < Back Next >                          | Cancel |

Enter the connection details for the system:

- **Directory Server:** Enter the fully qualified domain name of the MSS or its fixed IP address.
- Port:

.

- 389 (leave at default)
- Bind DN: cn=[trusted server name],dc=Avaya

Avaya Inc. – Proprietary Use Pursuant to Company Instructions

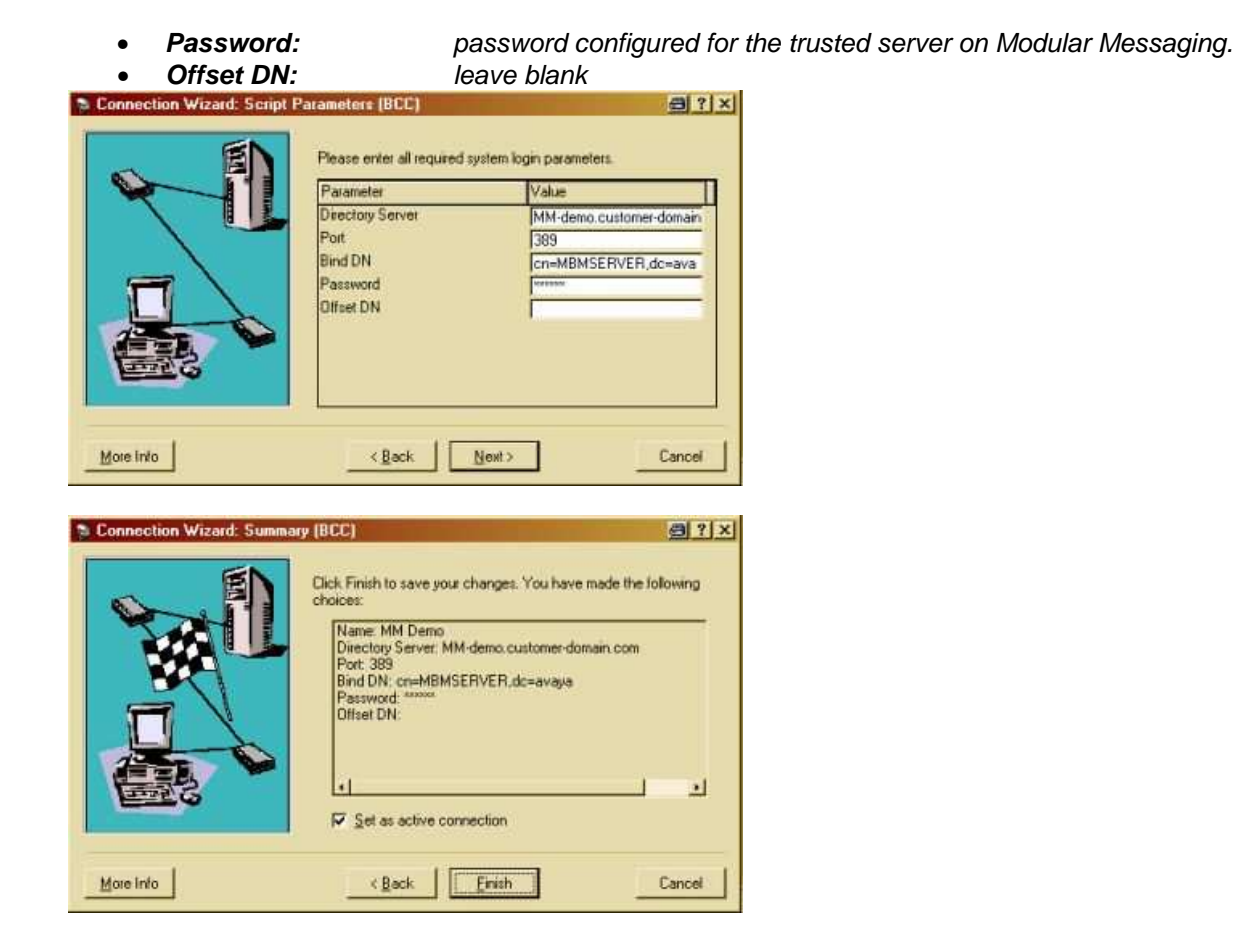

To actually download the current configuration, right-click on the site and select 'Get Configuration'

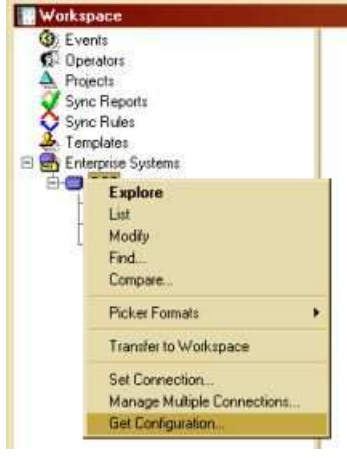

The scheduler offers you the option of specifying a certain time for the up-or download of the configuration, or to do it now.

| • Flun pow                       |                |                         |                |
|----------------------------------|----------------|-------------------------|----------------|
| Run at a specific gate and time: | 77190          | 104.00 PM               |                |
| C Expired                        |                |                         |                |
| C Recurring                      |                |                         |                |
| Recurring day                    |                |                         |                |
| C Every day                      | 6 Ronal        | 12 00 00 444            |                |
| C Every                          | C Hereal every | 24 hrs 22 mins          |                |
| S M T W T F S<br>FFFFFFF         | F ton          | 120000.00 - to 1159.00F | 90 <del></del> |
|                                  |                |                         |                |

The snapshot of the MM configuration is now available locally in an offline database. You can drill down to view or change all the configured information.

| Ē  | Multiple Neco | rd Editor               |                         |                                                                                               |                       |                                          | _10       | ×   |
|----|---------------|-------------------------|-------------------------|-----------------------------------------------------------------------------------------------|-----------------------|------------------------------------------|-----------|-----|
| E  | Class of ser  | vice 10<br>s of service |                         | Category: All                                                                                 | J                     | View: All                                |           | 1   |
|    | BCC Subsc     | riber                   |                         | Field<br>COS number<br>COS name<br>Retain incoming new message<br>Retain incoming old message | es (days)<br>s (days) | Value<br>Standard user<br>45<br>45<br>45 |           |     |
| E  | faibox number | First name              | Last name               | Class of service                                                                              | Community             | 4206                                     |           |     |
| 1  | 0002          |                         | ela shadow              | Multiple Record Ed                                                                            | ditor                 |                                          |           |     |
| 55 | 9655<br>9655  | 4630<br>4620<br>4610    | Phone<br>Phone<br>Phone | E Subscriber 596                                                                              | Value<br>[59653       |                                          |           | B   |
| -  |               | Record Count = 5 of 5   |                         | <u> </u>                                                                                      | 4630<br>Phone         |                                          |           |     |
|    |               |                         |                         |                                                                                               | 0<br>1                | Browse<br>Bandom                         |           |     |
|    |               |                         |                         | <u></u>                                                                                       | •                     |                                          |           |     |
| Г  |               | 3                       | BCC                     |                                                                                               |                       |                                          | Send Send | Now |
|    |               |                         |                         | 11                                                                                            |                       |                                          |           |     |

#### 4.2 Summary of using Mailbox Manager

Benefits of using Mailbox Manager.

- Access to a variety of configured user information, including COS and ELA
- Access to some system configuration settings
- Offline changes and scheduled upload
- Export of reporting or configuration data.
- Multiple MBM user admin accounts with detailed configuration change tracking.

Disadvantages of using Mailbox Manager

- standard version only offers the option of administering one voicemail system.